## **Logiciel EOS Camera Movie Record**

Le logiciel EOS Camera Movie Record peut nous servir à réaliser des acquisitions vidéos au format AVI en utilisant le LiveView de notre APN Canon.

Nous pourrons donc réaliser des vidéos planétaires, Solaire et Lunaire et ensuite traiter ces vidéos avec des logiciels comme Registax ou Autostakkert afin d'obtenir une belle image unique.

Comment faire ? Eh bien, tout d'abord télécharger le logiciel sur le site : <u>http://sourceforge.net/projects/eos-movrec/</u> décompresser le fichier dans un dossier, puis l'installer sur votre PC à l'endroit ou vous voulez, c'est un fichier .exe, il-n'y-a plus qu'à le lancer.

## La fenêtre suivante s'ouvre.

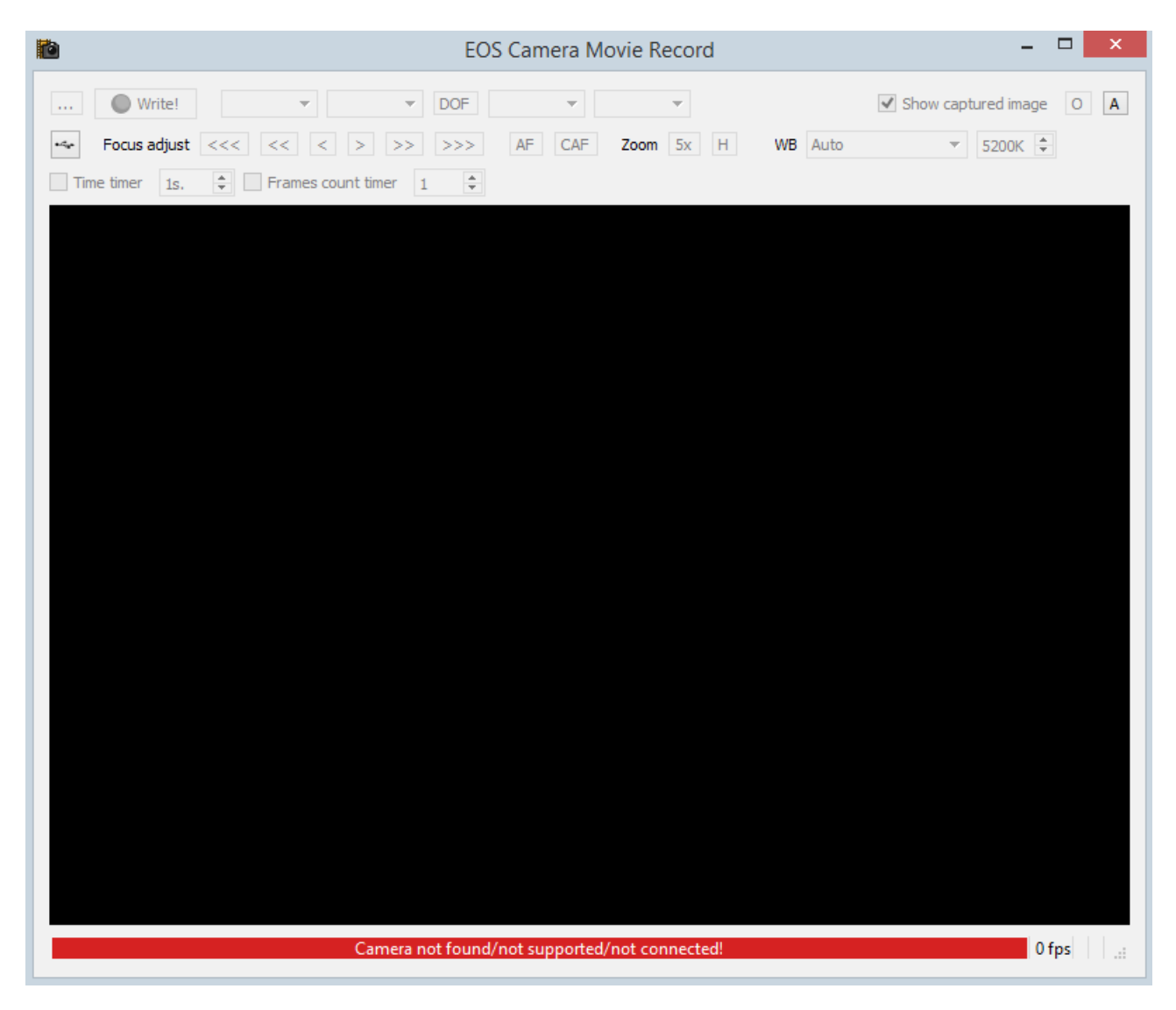

Un message d'erreur signalé par la barre rouge en bas de la fenêtre vous informe que l'APN n'est pas connecté.

Mettez sous tension l'APN, fermez EOS Utility si celui-ci s'ouvre, et un petit clic en haut à gauche sur l'icône « USB », va établir la connexion.

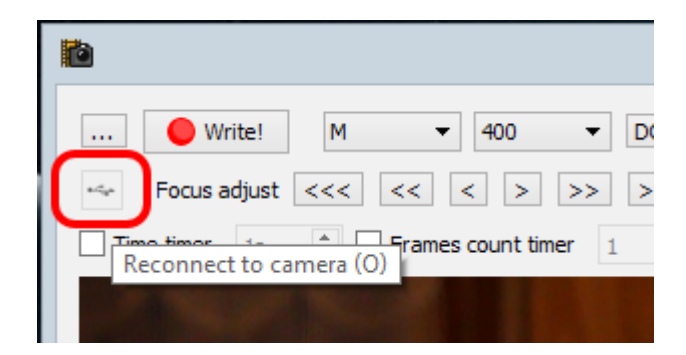

La fenêtre suivante vous signale que la connexion est établie avec un message « EOS ----XD : Ready » dans une barre grisée.

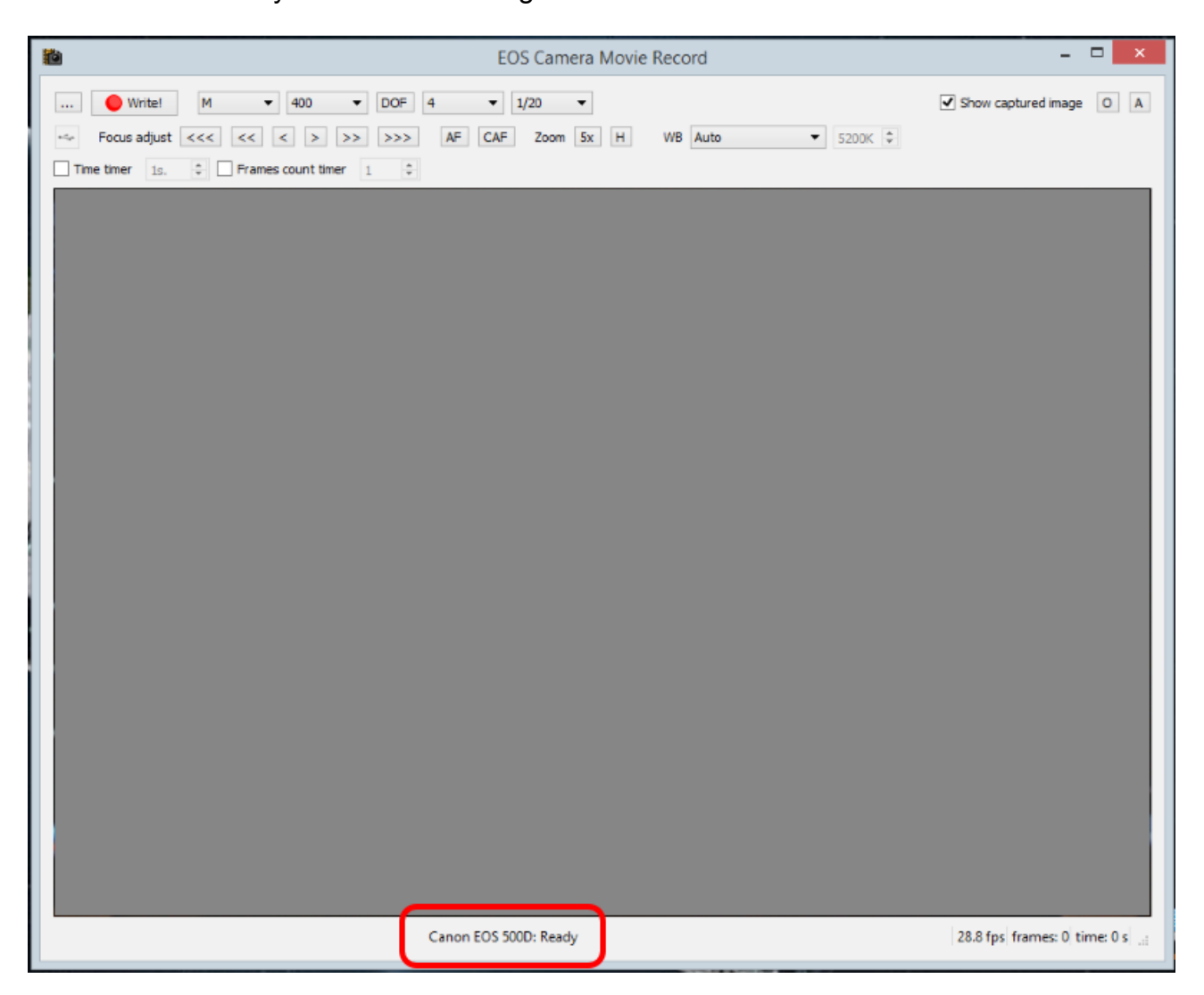

Choisissez le répertoire de destination dans lequel les vidéos vont être enregistrées en cliquant sur l'icône en haut à gauche avec les 3 « ... », la fenêtre s'ouvre, choisissez votre dossier et nommez le.

| Image: Write     Image: Write      <                                                                                                    | <b>2</b>                            | EOS Camera Movie Reco                                                                      | rd                                              | - 🗆 🗙               |
|----------------------------------------------------------------------------------------------------|-------------------------------------|--------------------------------------------------------------------------------------------|-------------------------------------------------|---------------------|
| Image: Save file     Image: Save file     Image: Save file <th> Write! M + 400 + DOF</th> <th>4 • 1/20 •</th> <th>Show ca</th> <th>aptured image O A</th> | Write! M + 400 + DOF                | 4 • 1/20 •                                                                                 | Show ca                                         | aptured image O A   |
| The     Image:     Organiser •     Nouveau dossier     Image:   Image: <th>··· •</th> <th>Save file</th> <th></th> <th>×</th>                                                                                                    | ··· •                               | Save file                                                                                  |                                                 | ×                   |
| Organiser Nouveau dossier     Images   Images <t< th=""><th>□ Time ( ) → ↑ 🖪 &gt; Ce PC &gt; Vidéos &gt;</th><th></th><th>✓ C Rechercher dans : Vidéos</th><th></th></t<>                                                                                                    | □ Time ( ) → ↑ 🖪 > Ce PC > Vidéos > |                                                                                            | ✓ C Rechercher dans : Vidéos                    |                     |
| Images   Images   Images <th>Organiser 👻 Nouveau dossier</th> <th></th> <th>🖾 🔻 🔞</th> <th></th>                                                                                                    | Organiser 👻 Nouveau dossier         |                                                                                            | 🖾 🔻 🔞                                           |                     |
| Nom du fichier:     out.avi     v       Type:     Video (*.avi)     v       Masquer les dossiers     Ouvrir     Annuler                                                                                                    |                                     | 2015-11-01 Soleil<br>2015-11-01 Soleil<br>Animation-Rotat<br>on d'étoiles<br>Capture video | i Capture EOS<br>MovieRecord<br>Eclisse de Lune |                     |
| Type : Video (*.avi)                                                                                                    | Nom du fichier: out.avi             | Capture video Capture                                                                      | Echpse de Eune                                  |                     |
| Masquer les dossiers Ouvrir Annuler                                                                                                    | Type: Video (*.avi)                 |                                                                                            |                                                 | v                   |
|                                                                                                    | Masquer les dossiers                |                                                                                            | Ouvrir Annuler                                  | ]<br>               |
| Cases FOS 500D, Pasely                                                                                                    |                                     | Cases EOE 500D- Basty                                                                      | 2006-                                           | former: 0 time: 0 c |

Faites vos réglages avec les icônes en partie haute : Pose manuelle, Iso, Ouverture, Vitesse.

|              | EOS Camera Movie Record                      | - 🗆 🗙                   |
|--------------|----------------------------------------------|-------------------------|
| 🔴 Write!     | M V 400 V DOF 3.5 V 1/20 V                   | Show captured image O A |
| Focus adjust | Av<br>Av<br>ADEP<br>COUNT timer 1 ♀<br>A-DEP |                         |

Choisissez le réglage en éclairage lumière du jour « Daylight ».

| EOS Camera Movie Record                                            | - • ×                   |
|--------------------------------------------------------------------|-------------------------|
| Write! M • 400 • DOF 3.5 • 1/20 •                                  | Show captured image O A |
| ← Focus adjust <<< < > >> >> AF CAF Zoom 5x H WB Daylight ▼ 200K + |                         |
| Time timer 1s. 🗘 🗍 Frames count timer 1                            |                         |

Si votre APN pour une raison ou une autre c'est déconnecté, re-cliquez sur l'icône USB.

| 2                         |  |  |
|---------------------------|--|--|
| Write! M - 400 - D(       |  |  |
| Focus adjust <<< < > >> > |  |  |
| Reconnect to camera (0)   |  |  |
|                           |  |  |

Il ne reste plus qu'à cliquer sur l'icône « Write ».

|                    | EOS Camera Movie Record                                  | - 🗆 🗙                     |
|--------------------|----------------------------------------------------------|---------------------------|
|                    | ● Write! M 	 400 	 DOF 3.5 	 1/20                        | ✓ Show captured image O A |
| 8.4 <sub>9</sub> 4 | Focus adjust <<< << > >> >> AF CAF Zoom 5x H WB Daylight |                           |
| 🗌 Tir              | ne timer 1s. 🗘 🗆 Frames count timer 1 🗘                  |                           |

l'enregistrement commence, La barre rouge vous indique que l'enregistrement a commencé. Le temps défile en bas à droite ainsi que la vitesse d'enregistrement, environ 30 images/seconde et le nombre d'images acquises.

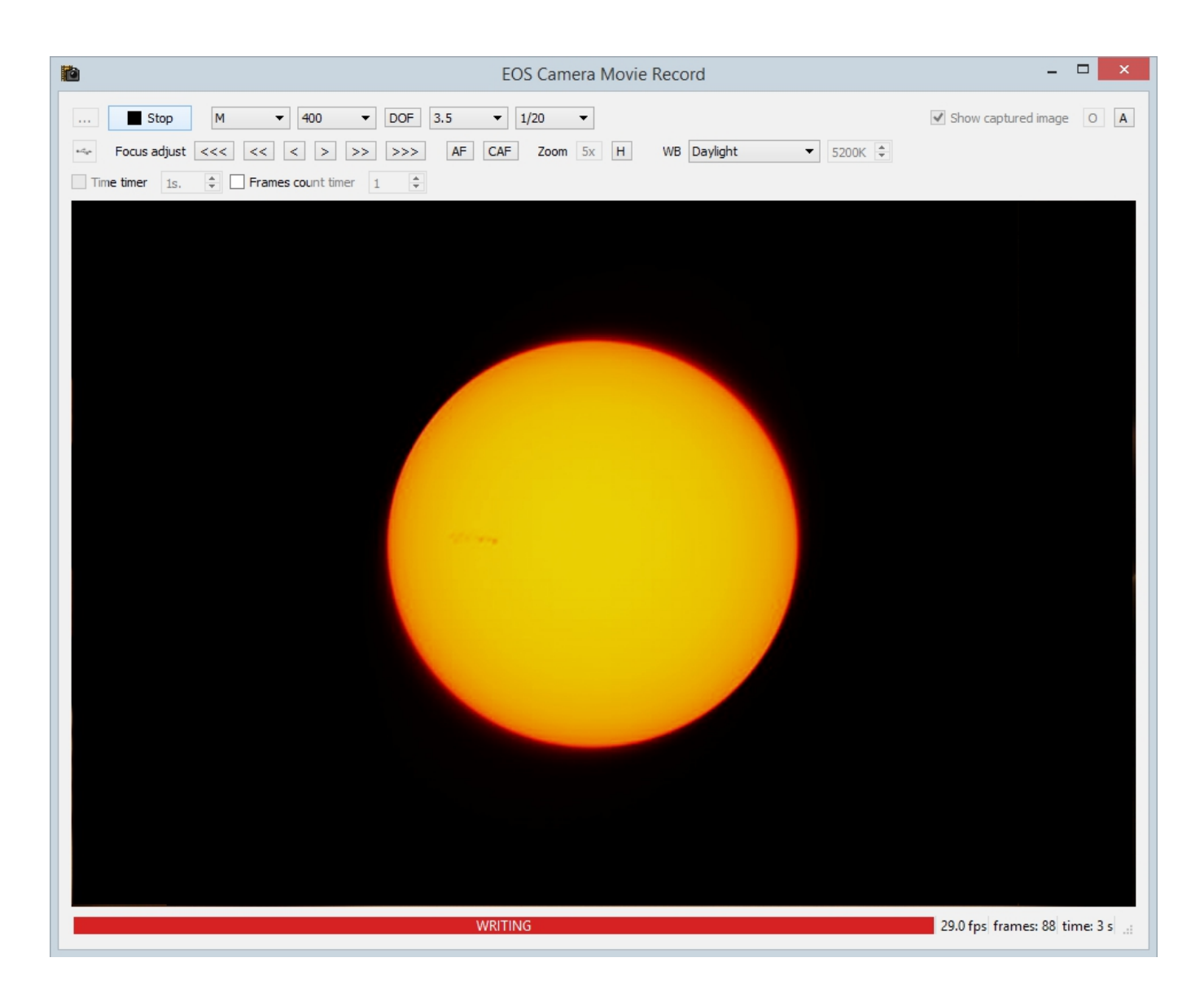

Pour stopper l'enregistrement, il suffit de cliquer sur « STOP », la vidéo est automatiquement enregistrée dans le dossier prédéfini.

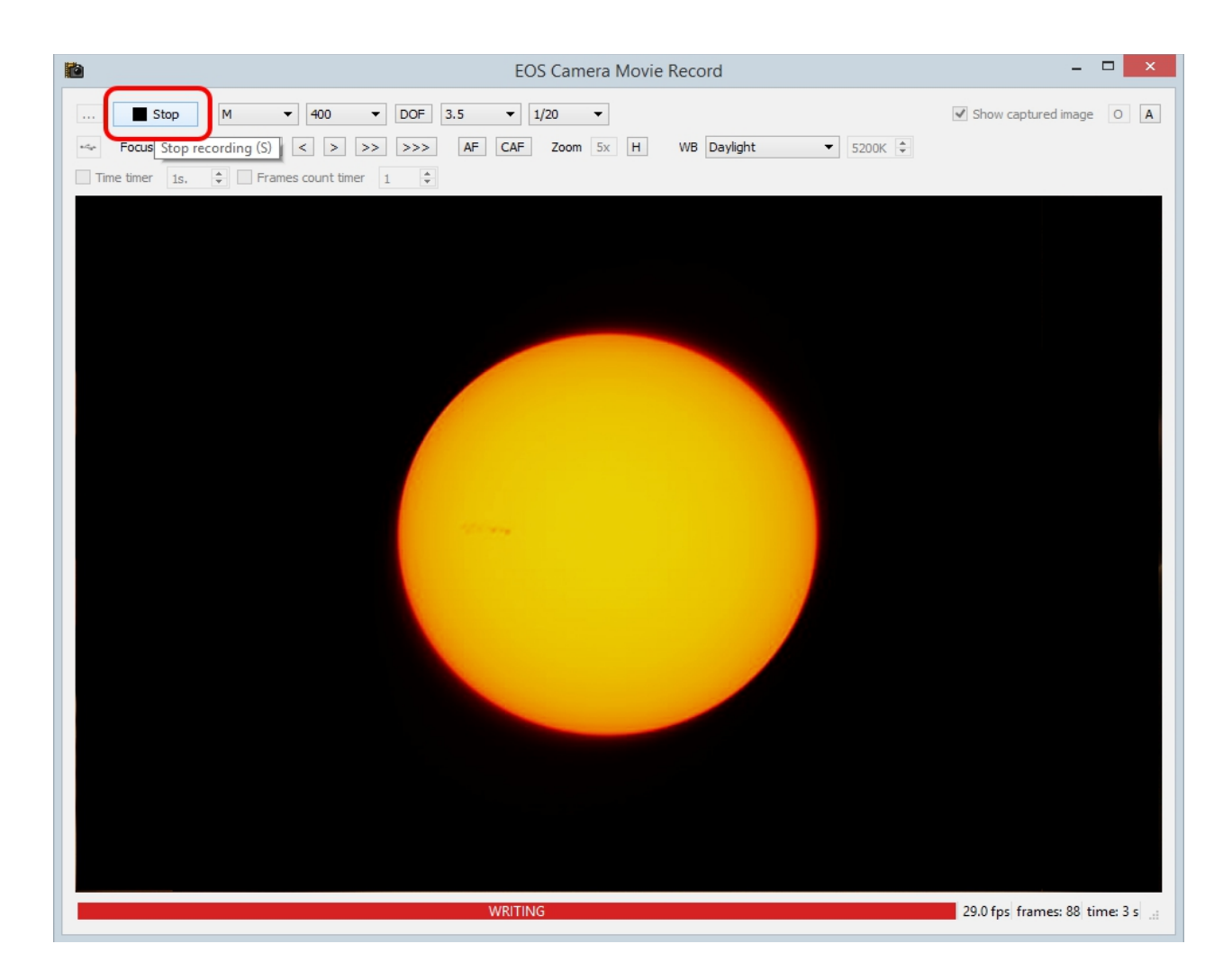

On vérifie, la vidéo est bien enregistrée dans le bon dossier et au format AVI.

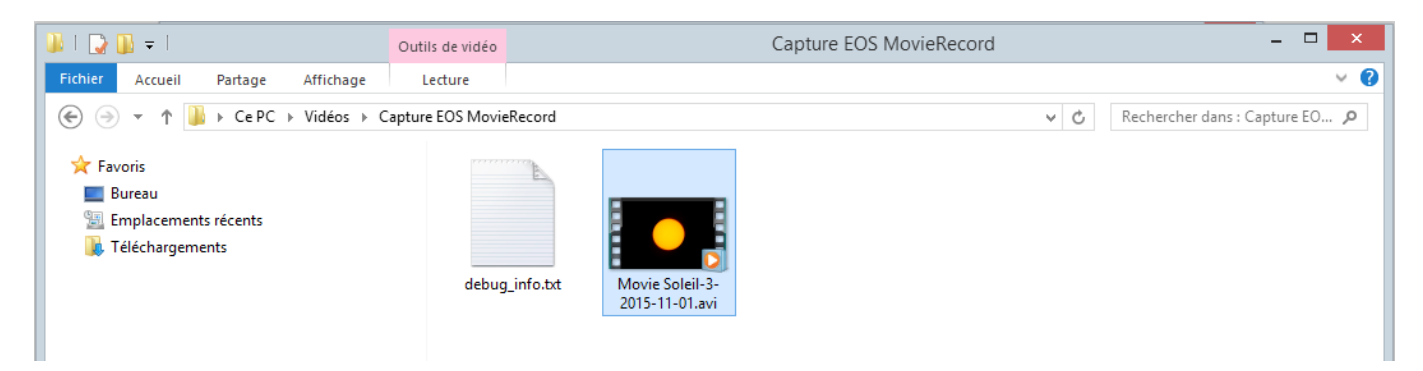

Voilà, voili, voilou... !! Il-n'y-a plus qu'à traiter votre vidéo dans Registax ou Autostakkert.

Philipe Tranquille pour le Club Polaris. Le 28 novembre 2015.

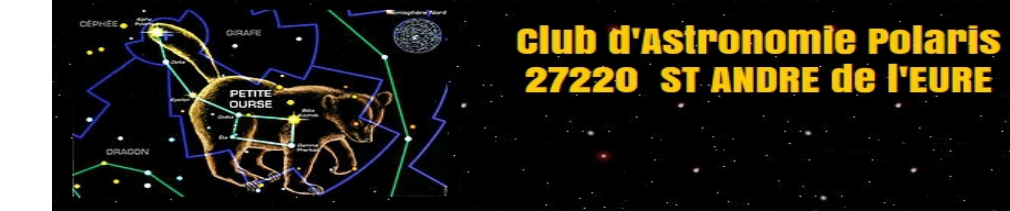